## User manual

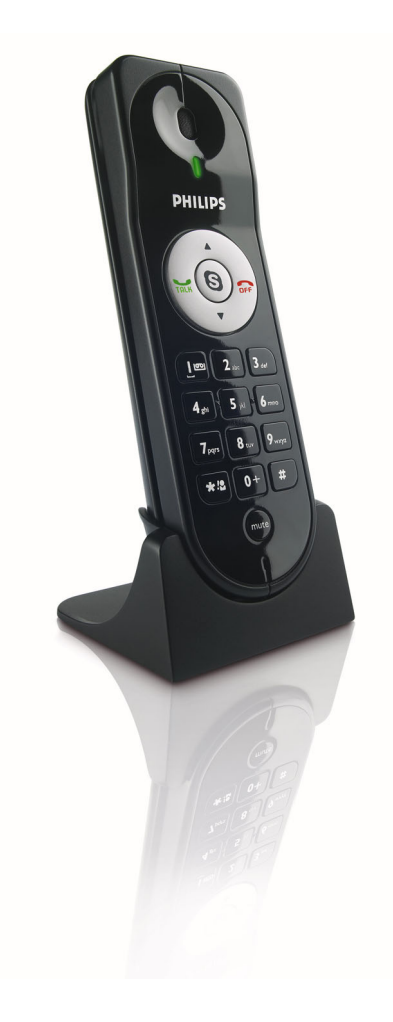

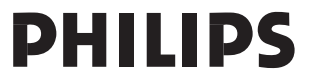

### Contents

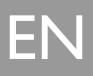

- 3 Contents
- 4 Important information
- 5 What's in the box
- 6 Your VOIP080
- 8 Connect
- 8 Install
- 10 Call
- 12 Features during a Call
- 12 Listen to Voicemail
- **14** Configuration
- 17 Default settings
- 18 Troubleshooting
- 19 Information
- 20 Index

## Important information

### Environment and safety

#### Safety information

This telephone is not designed for making emergency telephone calls when the power fails. Skype does not support emergency calls. An alternative should be made available for access to emergency calls.

#### **Power requirements**

The computer will provide power through the USB cable.

#### Safety precautions

- > Do not allow the phone to come into contact with liquids or moisture.
- > Do not open the phone. This could expose you to high voltages.
- > There is a slight chance that the telephone could be damaged by an electrical storm. It is recommended that users unplug the phone from the USB socket during a storm.
- > Do not use the phone in an explosive hazard area such as where there is gas leaking.
- > Children should be supervised to ensure the phone is used in a safe fashion.
- > Usage of the phone at high volume may cause hearing damage.

#### **Environmental care**

Please remember to observe the local regulations regarding the disposal of your packaging materials and old phone and where possible promote their recycling.

### Installation requirements

In order to use the phone, your computer should meet the following requirements:

- Computer running Microsoft<sup>®</sup> Windows<sup>®</sup> 2000 or XP
- 400 MHz processor
- I 28 MB RAM
- Free USB slot on computer
- Internet connection (broadband recommended)

### Need help

For more information on troubleshooting and FAQ's:

Online help : www.p4c.philips.com

Troubleshooting : see page 18

Updated Informations for Users are available on : www.p4c.philips.com

## What's in the box

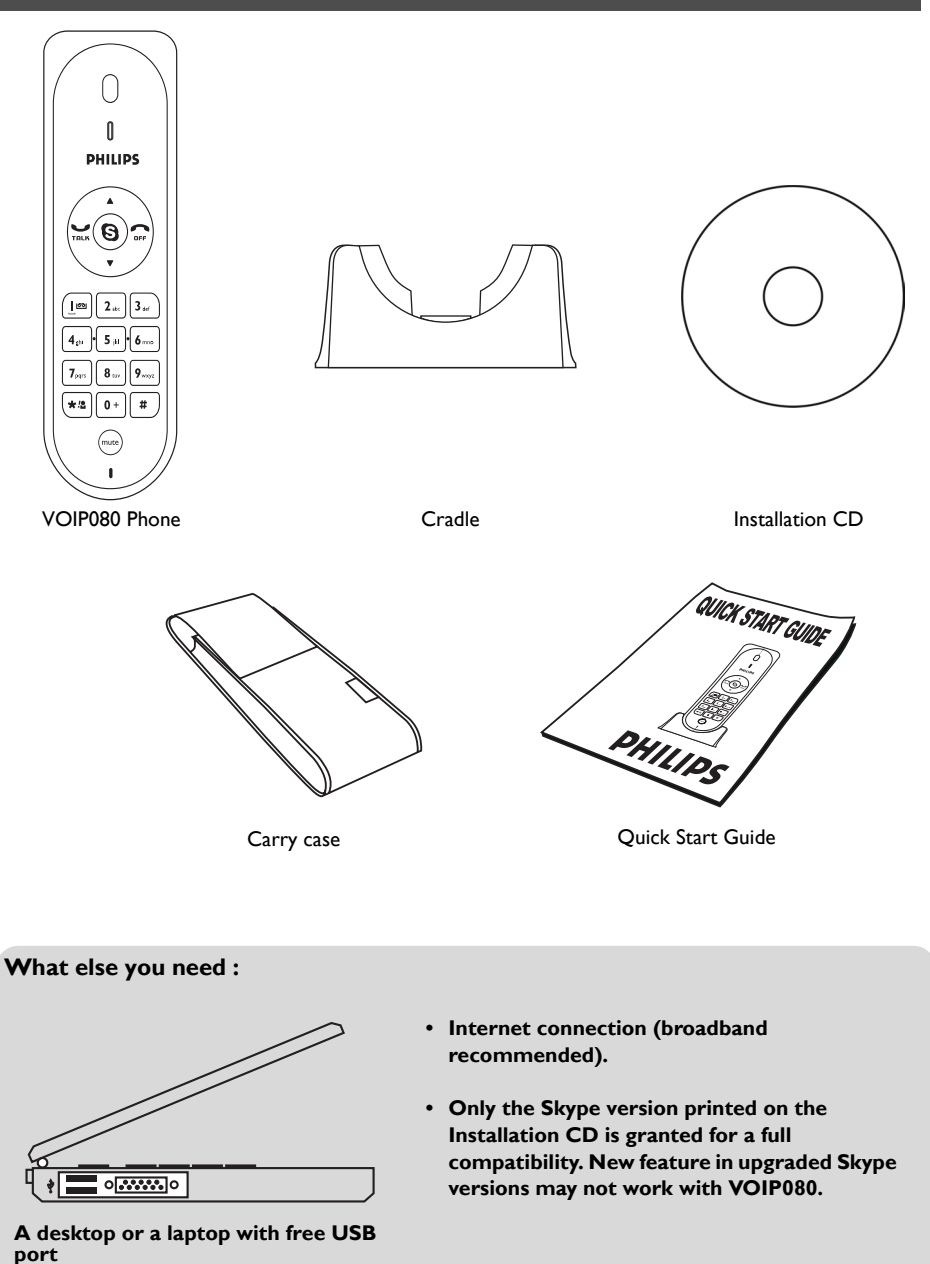

ΕN

## ΕN

## Your VOIP080

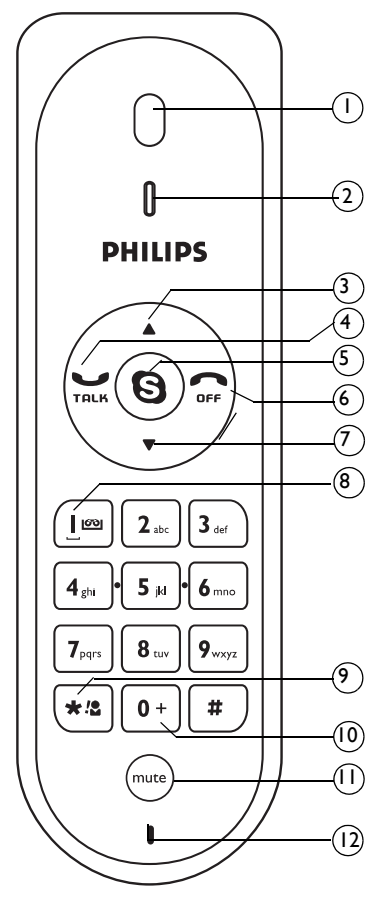

## $\underset{I \quad Earpiece}{Overview phone front}$

#### 2 LED

4

5

6

Flash quickly when a call comes in. Stay on during a call. Flash slowly when phone is muted. Blink with voicemail(s) waiting.

#### 3 Scroll Up Key Scroll up an item.

Increase earpiece volume.

#### **Talk Key** Make and answer calls. Play voicemail.

#### **Skype Key** Run Skype. Toggle between Skype tabs.

#### **Off Key** End a call. Stop voicemail. Minimize Skype window.

#### 7 Scroll Down Key Scroll down an item. Decrease earpiece volume.

- 8 Digit I and Voicemail list Key Enter I. Press and hold to access voicemail list.
- 9 Star and Contact list Key Enter \*. Press and hold to access contact list.
- 10 Digit 0 and + Key Enter 0 and + Press and hold to enter +

#### II Mute Key Mute/unmute a call.

12 Microphone

## Your VOIP080

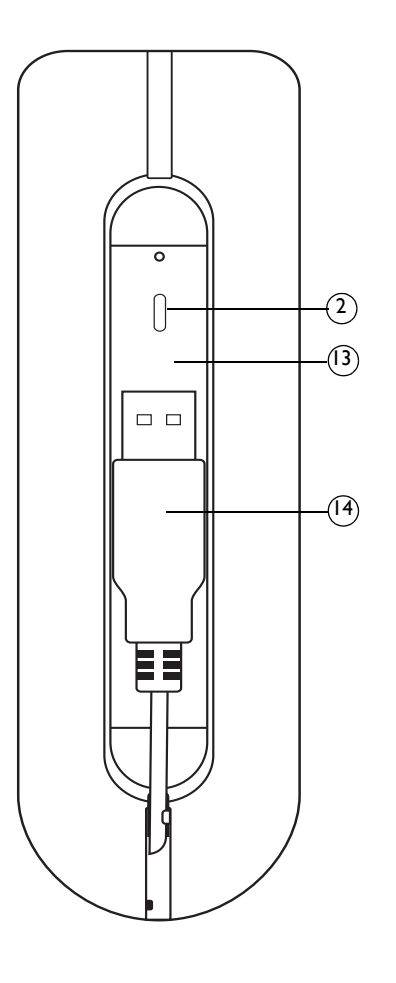

#### Overview phone rear

- 2 LED
- **I3 USB connector grove** Use to contain the USB connector.
- 14 USB connector Connect to USB slot on the computer

## Connect and install

### Connect

Note: Please make sure the USB connector is NOT plugged in before installation starts.

To connect your phone :

- I. Unwind the USB cable from your phone.
- Connect the USB connector directly to a USB slot on your computer.

**Note :** No battery is required. Power for the phone is provided by the computer through the USB cable.

### Install

VOIP080 driver is provided in the enclosed CD. Please plug in USB connector to your computer before installation starts.

To install the VOIP080 driver :

- I. Insert the Installation CD into the computer's CD ROM (or DVD ROM) drive.
- 2. The installation program will start automatically.
- 3. Follow the instructions on the screen.
- 4. Click on **Quit**.
- 5. Remove the installation CD from CD ROM (or DVD ROM) drive.

**TIP**: If for some reasons the installation does not start automatically: - Click START and then Run on Windows.

- Type explorer and navigate to the CD ROM (or DVD ROM) drive.
- Double-click on SetupWizard.exe.

Note : If your operating system is Windows 2000, you need to restart your computer to complete the installation.

Note: The VOIP080 driver should auto-start if Autorun VOIP080 Driver at Startup option is checked during installation.

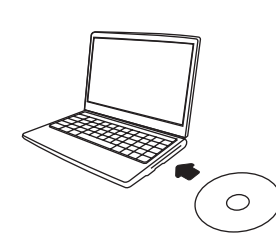

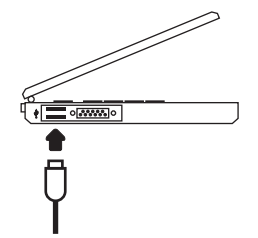

## Connect and install

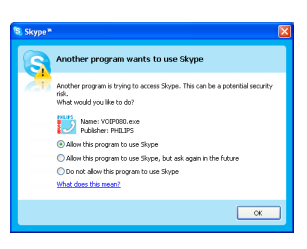

#### Set up for the first time

- 1. Make sure the phone is connected to a USB slot directly on your computer.
- 2. Start the VOIP080 driver by double clicking the shortcut icon created on your desktop, if the driver is not running.
- 3. If this is the first time you run the VOIP080 driver, you will see the message Another program wants to use Skype. Select Allow this program to use Skype and click OK.
- 4. Start Skype if VOIP080 driver has not started Skype for you. Login with your Skype account.

Note : If you don't have a Skype account, you can find more details about how to create one on http://www.skype.com.

| 🖏 Skype 🏾 - Options            |                                                                             |                 | ×      | 5. |  |  |
|--------------------------------|-----------------------------------------------------------------------------|-----------------|--------|----|--|--|
| A General                      | Sound Devices                                                               |                 |        |    |  |  |
| 0                              | Audio In                                                                    | Philps VOIP080  | *      |    |  |  |
| Privacy                        | Audio Out                                                                   | Philps VOIP080  | *      | 6  |  |  |
| Notifications                  | Ringing                                                                     | Philps VOIP080  | ~      | υ. |  |  |
| ▲ <sup>3</sup> Sounds          |                                                                             | Ring PC speaker |        |    |  |  |
| 💭 Sound Devices                | Let Stype adjust my sound device settings                                   |                 |        |    |  |  |
| H Hotizys                      |                                                                             |                 |        |    |  |  |
| 🏠 Connection                   |                                                                             |                 |        |    |  |  |
| Call Forwarding<br>& Voicemail | Related Tasks  Related Tasks  Learn more how to set up your audio settings, |                 |        |    |  |  |
| Video (BETA)                   | State a test call to Stope answering machine.                               |                 |        |    |  |  |
| 🏟 Advanced                     |                                                                             | Save            | Cancel |    |  |  |

- In the Skype window, click on Tools. Select Options. Select Sound Devices on the left.
- For XP user, select Philips VOIP080 in the Audio In, Audio Out, and **Ringing** pull-down box. Click **SAVE**. For Windows 2000 user, select USB Audio Device in the Audio In,

Audio Out, and Ringing pull-down box. Click SAVE.

TIP : When VOIP080 driver is running, a tray icon will appear at the bottom right corner of your computer screen.

#### **Connection status**

When the mouse cursor is placed over the VOIP080 tray icon, the current status of your phone will be displayed. When your phone is ready to be used, the tray icon is blue and the status will show VOIP080 Phone **connected**. Otherwise, you can correct the problem according to the displayed status.

Connection status :

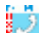

(Blue) USB plugged in, connection to Skype normal.

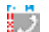

(Grey) USB plugged in, but Skype is offline / not logged in / not running.

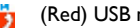

(Red) USB not plugged in.

For further information on how to fix a connection problem, see page 18.

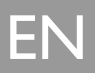

| 🔍 Contact List                           |  |
|------------------------------------------|--|
|                                          |  |
| A Skype Contact 1                        |  |
| 🔞 A Skype Contact 2                      |  |
| A Skype Contact 3                        |  |
| B Skype Contact 4                        |  |
| B Skype Contact 5                        |  |
| B Skype Contact 6                        |  |
| 🔯 C Skype Contact 7                      |  |
| 👒 C Skype Contact 8                      |  |
| 🔇 C Skype Contact 9                      |  |
| Skype Contact 10                         |  |
| Skype Contact 11                         |  |
| 0 D Skype Contact 12                     |  |
| E Skype Contact 13                       |  |
| E Skype Contact 14                       |  |
| E Skype Contact 15                       |  |
| F Skype Contact 16                       |  |
| Skype Contact 17                         |  |
| Skype Contact 18                         |  |
| Skype Contact 19                         |  |
| Skype Contact 20                         |  |
| G Skype Contact 21                       |  |
| W H Skype Contact 22                     |  |
| 1 H Skype Contact 23                     |  |
| H Skype Contact 24                       |  |
| Select a contact and press TALK to call. |  |
|                                          |  |

### Call Skype Contact

- I. Press and hold star key 🐄 to open the contact list window.
- Press ▲ / ▼ to select the contact you want to call.
- 3. Press TRLK to make the call.

#### Search by letter

While the contact list window is opened, enter the first letter of the contact using the keypad to search.

E.g. to search a contact "Sam", press 7.577 four times. The first contact that begins with letter S will be selected.

E.g. to search a SkypeOut contact "+1233456789", press 0+ once. The first contact that begins with + will be selected.

#### OR

- I. Press (9) until the Skype contact list tab is focused.
- 2. Press A / T to select the contact you want to call.
- 3. Press TRLK to make the call.

TIP : To minimize Skype, press and hold \_\_\_\_\_

### Call SkypeOut Number

- I. Press (9) until the Skype contact list tab is focused.
- Press ▲ / ▼ to select the contact you want to call.
- 3. Press  $\sum_{\text{TRLB}}$  to make the call.

#### OR

- I. Use the keypad to dial the number you want to call.
- 2. Press TRLK to make the call.

**Note :** In order to make SkypeOut calls, you need to purchase Skype credits. For more details, please visit : http://www.skype.com/store/buy/skypeout.html.

**Note :** To make a SkypeOut call, it is necessary to dial the country prefix before the phone number you are calling, i.e. 00, 011 or +. For example:

When making calls to North America : 00-1-905-1234567 or 011-1-905-1234567 When making international calls : 00-852-12345678 or +852-12345678

**TIP** : To enter +, press and hold  $\begin{bmatrix} 0 + \\ - \end{bmatrix}$ .

To clear entered numbers, press

WARNING - Emergency Call : Skype does not support emergency call. Please use normal telephone line in case of emergency.

### Answer Call

When an incoming call arrives, the phone will ring and the LED will flash quickly.

To answer the call, press TRLK.

the incoming call, press TALK . The original call will be put on hold.

**Note :** When you are in DND (Do Not Disturb) <sup>1</sup> Status in Skype, the phone will not ring. LED on the phone will still flash to notify you of the incoming call.

**TIP**: You can set the ring tone off through the VOIP080 driver. For more information, see page 17.

### End Call

To end a call, press 🕝 .

### Features during a Call

#### **Adjust Earpiece Volume**

You can increase or decrease the volume of the caller's voice during a call. There are 8 volume levels for selection.

To adjust the volume :

- I. Press 🔺 to increase the volume.
- 2. Press ▼ to decrease the volume.

**TIP :** The microphone volume and the earpiece volume can also be adjusted through the VOIP080 driver. For more information, see page 15.

#### **Mute Microphone**

During a call, if you wish to speak to someone privately without the opposite party hearing your conversation :

I. Press (mute) to mute the microphone. You can still hear the opposite party talking.

LED will flash slowly.

2. Press  $\stackrel{(mute)}{\longrightarrow}$  again to restore communication.

### Listen to Voicemail

When there are voicemails waiting to be retrieved, the LED on the phone will blink slowly.

**Note :** For details about how to get a voicemail account, please visit : http://www.skype.com/products/skypevoicemail/.

| Voicemans            |                  |          |   |
|----------------------|------------------|----------|---|
| Sender               | Date/Time        | Duration | ^ |
| A Skype Contact 1    | 3/9/2006 9:10 AM | 10:10    |   |
| 🚳 A Skype Contact 2  | 3/9/2006 9:11 AM | 11:11    |   |
| A Skype Contact 3    | 3/9/2006 9:12 AM | 12:12    |   |
| B Skype Contact 4    | 3/9/2006 9:13 AM | 13:13    |   |
| B Skype Contact 5    | 3/9/2006 9:14 AM | 14:14    |   |
| B Skype Contact 6    | 3/9/2006 9:15 AM | 15:15    |   |
| 💁 C Skype Contact 7  | 3/9/2006 9:16 AM | 16:16    |   |
| C Skype Contact 8    | 3/9/2006 9:17 AM | 17:17    |   |
| C Skype Contact 9    | 3/9/2006 9:18 AM |          |   |
| Conclusion Consumero | 0/0/0007 0.40 AM | 10.10    |   |

To listen to a voicemail :

- I. Press and hold  $(\underline{I}^{\underline{m}})$  to open the voicemail list window.
- 2. Press  $\blacktriangle$  /  $\blacktriangledown$  to select the voicemail you want to retrieve.
- 3. Press  $T_{RLK}$  to listen to the voicemail.

**TIP**: Press  $\bigcap_{FF}$  to stop a voicemail while it is being played. Press  $\bigcap_{FF}$  again to close the voicemail window.

#### Voicemail status icons

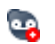

Indicates a new voicemail.

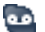

Indicates an old voicemail.

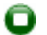

Indicates the voicemail is currently playing. Press OFF to stop it.

EN

### Settings

The VOIP080 driver allows you to customize your phone to a setting that suits you best.

To start configuring your phone :

Double click the tray icon 🗾 at the bottom right corner of your computer screen.

#### OR

Right-click the tray icon 🗾 and select one of the four options :

- General Options
- Audio Settings
- Tone Settings
- About

The VOIP080 Phone Settings window will be opened.

- · Click Apply to apply changes.
- Click Cancel to cancel all made changes.
- Click **OK** to apply changes and close the window.

To exit the VOIP080 driver :

Right-click the tray icon 🗾 and select **EXIT**. In the opened exit prompt window, click **OK** to confirm exit.

**Note :** If VOIP080 driver is closed, calls cannot be made or received through the phone.

**TIP :** To bypass the exit prompt window, check the **Do Not Show This Message Again** checkbox before clicking **OK**.

### General Options

Open the VOIP080 Phone Settings window and select the General Options Audio Settings Tone Settings About Options tab. The following settings will be available. to Start Skype Check the box to allow Skype to auto-start when VOIP080 Phone is plugged Auto Start Skype when Y01P080 Phone is C elect the preferred language for display Connected English

OK Cancel

## Auto Start Skype When VOIP080 Phone is

When the box is checked, Skype will start automatically when VOIP080 phone is plugged into the computer. It is recommended to leave this box checked.

#### Change language

Choose a language from the pull-down menu under Language Selection and click **OK** to apply the change.

#### To change Skype language display

To change the language in Skype open the Skype program and go to **Tools** and then Change Language and select a language.

### Audio Input and Output Device Settings

| eneral Options        | Audio Setting   | Tone Se      | ttings  | About    |          |            |         |          |      |
|-----------------------|-----------------|--------------|---------|----------|----------|------------|---------|----------|------|
| VOIP080 Phone         | e Audio Settine | pi           |         |          |          |            |         |          |      |
| Audio input           | and output d    | evice of Sk  | pe will | be rout  | ed to th | e select   | ed devi | ce.      |      |
| Earpiece              | Device:         | Philips      | /OIPOB  | )        |          |            |         | ~        |      |
| Nicropho              | ne Device:      | Philps       | /OIPOBI | )        |          |            |         | ~        |      |
| CVOIP080 Ph           | one Volume Ac   | bustment     |         |          |          |            |         |          |      |
| Q                     | Earpiece Vol    | umet         | Low     |          | 1        | . <b>Q</b> |         |          | High |
| <b>N</b> <sup>2</sup> | Microphone I    | /olume:      | Low     |          | ò        |            |         |          | High |
| Windows Defa          | ut Audio Setta  | 105          |         |          |          |            |         |          |      |
| Use the se            | ttings below b  | o select the | audio   | device I | or othe  | r Windo    | на аррі | cations. |      |
|                       |                 |              |         |          |          | ,          | idvance | d        |      |

Open the VOIP080 Phone Settings window and select the Audio Settings tab. The following settings will be available.

#### Set the device that audio output of Skype routes to

Select a device under **Earpiece Device** to listen to audio from Skype. It is recommended to choose Philips VOIP080 for XP user, or USB Audio Device for Windows 2000 user.

#### Set the device that audio input of Skype routes to

Select a device under **Microphone Device** for audio input of Skype to route to. It is recommended to choose Philips VOIP080 for XP user, or USB Audio Device for Windows 2000 user.

#### Adjust the earpiece volume

Adjust the Earpiece Volume bar to change volume at earpiece. When the bar is moved to the lowest position, the earpiece will be muted.

#### Adjust the microphone volume

Adjust the Microphone Volume bar to change volume at microphone. When the bar is moved to the lowest position, the microphone will be muted.

## Set the device that audio input/output of other Windows applications route to

You can choose a different audio input/output device for other Windows applications, for example: Windows Media Player.

#### For Windows XP user

Click **Advanced** to open **Sound and Audio Devices Properties** window. Select an audio output device under **Sound playback**. Select an audio input device under **Sound recording**.

Make sure Use only Default Devices is checked and click OK.

| unds and     | I Multimedia Properties                              | 1 |
|--------------|------------------------------------------------------|---|
| Sounds       | Audio Hardware                                       |   |
| Sound        | Playback<br>Preferred device:                        |   |
|              | Volume Advanced                                      |   |
| Sound        | Recording Preferred device: Realtek AC97 Audio       |   |
|              | Volume Advagced                                      |   |
| 1            | Preferred device:<br>Microsoft GS Wavetable SW Swith |   |
|              | Vojume About                                         |   |
| <b>₩</b> Use | only preferred devices                               |   |
|              | OK Cancel Apply                                      | i |

ounds and Audio Devices Properties

Realtek AC97 Audio

Sound playback

Sound recording
Default device:
Realtek AC97 Audio
Volume...

MIDI music playback

Vise only default devices

Volume Sounds Audio Voice Hardware

Microsoft GS Wavetable SW Synth

Volume... About...

OK Cancel Apply

20

~

\*

#### For Windows 2000 user

Click **Advanced** to open **Sounds and Multimedia Properties** window. Select an audio output device under **Sound playback**. Select an audio input device under **Sound recording**.

Make sure Use only Preferred Devices is checked and click OK.

**Note :** It is recommended to set both audio input and output device as the sound card on your computer.

**Note :** By checking the checkbox **Use only Default Devices** (for XP user) or **Use only Preferred Devices** (for Windows 2000 user), you will be able to separate the audio path of your computer. Sound from Skype will be emitted at the phone, while audio from other Windows applications will be emitted at the selected device.

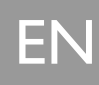

### Ring Tone and Key Tone Settings

| 🔛 VOIPOBO PH                 | one Settings           |                   |           |              |             |       | × |
|------------------------------|------------------------|-------------------|-----------|--------------|-------------|-------|---|
| General Options              | Audio Settings         | Tone Settings     | About     |              |             |       |   |
| Ringer setting<br>Select the | ps<br>ringer melody ar | nd adjust the rin | per volun | ve of the VC | 1P080 Phone | N     |   |
| Default //                   | lelody:                |                   |           |              |             |       |   |
| N°.                          | Melody 1               |                   |           |              |             | •     |   |
|                              |                        |                   | Listen    |              |             |       |   |
| Default V                    | olume:                 |                   |           |              |             |       |   |
|                              |                        |                   |           |              | — Ç         |       |   |
|                              | off                    |                   | Low       |              | High        |       |   |
| Key Tone Set                 | tings                  |                   |           |              |             |       |   |
| Check to                     | disable key tone       | when a key is p   | essed or  | h the VOIPO  | 80 Phone.   |       |   |
| Disa                         | ble Key Tone           |                   |           |              |             |       |   |
|                              |                        |                   |           |              |             |       |   |
|                              |                        |                   |           | 0K           | Cancel      | Apply | 5 |

Open the VOIP080 Phone Settings window and select the **Tone Settings** tab. The following settings will be available.

#### Change ringer melody

Select one of the melodies under **Ringer Settings** and click **OK** to apply the change. You can click **Listen** to hear how the melody sounds.

#### Change ringer volume

Select a volume level under  $Ringer\ Settings$  and click OK to apply the change. Select Off to disable the ringer.

#### Disable key tone

Check the **Disable Key Tone** checkbox under **Key Tone Settings**. No sound will be emitted when a key is pressed.

### Product information

Open the VOIP080 Phone Settings window and select the **About** tab to find out information about your VOIP080 phone.

### Default settings

| Auto Start Skype when VOIP080 Phone is<br>connected : | Checked         |
|-------------------------------------------------------|-----------------|
| Earpiece Device :                                     | Philips VOIP080 |
| Microphone Device :                                   | Philips VOIP080 |
| Ringer Melody :                                       | Melody I        |
| Ringer Level :                                        | High            |
| Disable Key Tone :                                    | Unchecked       |
| Exit prompt message :                                 | Enabled         |
|                                                       |                 |

## Troubleshooting

| Problems                                                         | Solutions                                                                                                    |  |  |  |  |
|------------------------------------------------------------------|----------------------------------------------------------------------------------------------------|--|--|--|--|
| The phone does not ring.                                         | <ul> <li>Make sure the ringer volume is not set to off.</li> <li>Make sure Skype status is not in DND (Do Not Disturb).</li> </ul>                                                                                  |  |  |  |  |
| No sound during call.                                            | <ul><li>Check if the audio path is set correctly under Skype.</li><li>Turn up the earpiece volume.</li></ul>                                                                                                    |  |  |  |  |
| Opposite party hears no sound.                                   | <ul><li>Unmute the microphone.</li><li>Turn up the microphone volume using VOIP080 driver.</li><li>Make sure the call is not on hold.</li></ul>                                                                     |  |  |  |  |
| Cannot make or receive Skype calls.                              | <ul> <li>Make sure your Skype status is not offline.</li> <li>Check if the USB cable is connected properly.</li> <li>Check if the VOIP080 driver is running.</li> </ul>                                             |  |  |  |  |
| Cannot make SkypeOut calls.                                      | <ul> <li>Enter 00, 011 or + before the number to dial.</li> <li>Check your account to see if you have enough credit.</li> </ul>                                                                                     |  |  |  |  |
| Cannot open the contact list.                                    | Close the voicemail list and try again.                                                                                                    |  |  |  |  |
| Cannot open the voicemail list.                                  | Close the contact list and try again.                                                                                                    |  |  |  |  |
| LED keeps flashing slowly while off call.                        | Retrieve your new voicemail(s).                                                                                                    |  |  |  |  |
| No key tone can be heard.                                        | Enable key tone using VOIP080 driver.                                                                                                    |  |  |  |  |
| Selected "Do not allow this program<br>to use Skype" by mistake. | <ul> <li>In Skype, go to Tools &gt; Options &gt; Privacy &gt; Manage<br/>other program' access to Skype, select VOIP080.EXE,<br/>click CHANGE, select Allow this program to use Skype,<br/>and click OK.</li> </ul> |  |  |  |  |
| Connection status shows :<br>VOIP080 - API access denied.        | See above                                                                                                    |  |  |  |  |

If the above solutions still do not solve your problem, remove the phone from the computer and restart Skype and VOIP080 driver. Wait for 15 minutes and try again.

## Information

### Warranty

The warranty informations are available on www.p4c.philips.com.

Conformity

The Declaration of conformity is available on www.p4c.philips.com.

# Electric, Magnetic and Electromagnetic Fields ("EMF")

- 1. Philips Royal Electronics manufactures and sells many consumers oriented products, which usually, as with any electronic apparatus, have the ability to emit and receive electro magnetic signals.
- One of Philips' leading Business Principles is to take all necessary health and safety precautions for our products, to comply with all applicable legal requirements and to stay well within the EMF standards applicable at the time of producing the products.
- 3. Philips is committed to develop, produce and market products that cause no adverse health effects.
- 4. Philips confirms that if its products are handled properly for their intended use, they are safe to use according to scientific evidence available today.
- 5. Philips plays an active role in the development of international EMF and safety standards, enabling Philips to anticipate further developments in standardization for early integration in its products.

### Recycling & disposal

Disposal instructions for old products :

The purpose of the WEEE directive (Waste Electrical and Electronic Equipment; 2002/96/EC) is to ensure that products are recycled using best available treatment, recovery and recycling techniques to ensure human health and high environmental protection.

Your product is designed and manufactured with high quality materials and components, which can be recycled and reused.

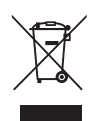

Do not dispose of your old product in your general household waste bin.

Inform yourself about the local separate collection system for electrical and electronic products marked by this symbol.

Use one of the following disposal options :

- 1. Dispose of the complete product (including its cables, plugs and accessories) in the designated WEEE collection facilities.
- 2. If you purchase a replacement product, hand your complete old product back to the retailer. He should accept it as required by the WEEE directive.

### Philips has marked the packaging with standard symbols designed to promote the recycling and appropriate disposal of your eventual waste.

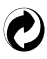

A financial contribution has been paid to the associated national recovery & recycling system.

 $\overset{\vee}{\mapsto} \overset{\vee}{\mapsto}$  The labelled packaging material is recyclable.

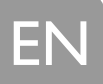

## Index

#### A

Adjust Earpiece Volume 12 Answer Call 11 Audio input 15 Audio Input and Output Device Settings 15 Audio input/output of other Windows applications 16 Audio output 15 Auto Start Skype When VOIP080 Phone is Connected 15 **C** 

#### C

Call 10 Call Skype Contact 10 Call SkypeOut Number 10 Change language 15 Change Skype language display 15 Clear entered numbers 11 Configuration 14 Conformity 19 Connect 8 Connection status 9 Contents 3 Country prefix 11

#### D

Default settings 17 Deny a call 11 Disable key tone 17 Do Not Disturb 11

#### Е

Earpiece Volume 12, 15 Electric, Magnetic and Electromagnetic Fields ("EMF") 19 Emergency Call 11 End Call 11 Environment 4 Environmental care 4 **F** Features during a Call 12 **H** Help 4

Important information 4 Install 8 Installation CD 8 Installation requirements 4 K Key Tone Settings 17

#### L

LED 6, 7 Listen to voicemail 12

#### Μ

Microphone volume 16 Mute Microphone 12

#### ο

Online help 4 Options 15

#### Ρ

Phone front 6 Phone rear 7 Power requirements 4 Product information 17

#### R

Recycling & disposal 19 Ring Tone 17 Ring tone off 11 Ringer melody 17

#### S

Safety 4 Search by letter 10 Second call 11 Separate the audio path of your computer 17 Set up for the first time 9 Settings 14 Skype account 9, 10 Stop voicemail playback 12 т Troubleshooting 18 U USB connector 7 v Voicemail 12 Voicemail account 12 Voicemail status icons 13 VOIP080 driver 9, 14 VOIP080 Phone Settings window 14 w Warranty 19 What else you need 5 What's in the box 5

#### Windows XP user 16 Y

Your VOIP080 6

Windows 2000 user 16

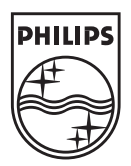

Specifications are subject to change without notice. Trademarks are the property of Koninklijke Philips Electronics N.V. or their respective owners. 2006 © Koninklijke Philips Electronics N.V. All rights reserved.

www.philips.com

3111 285 30681

CE